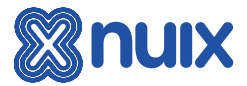

# NUIX DEVELOPER: DOWNLOADING SCRIPTS FROM GITHUB

# Expanding Your Nuix Capabilities

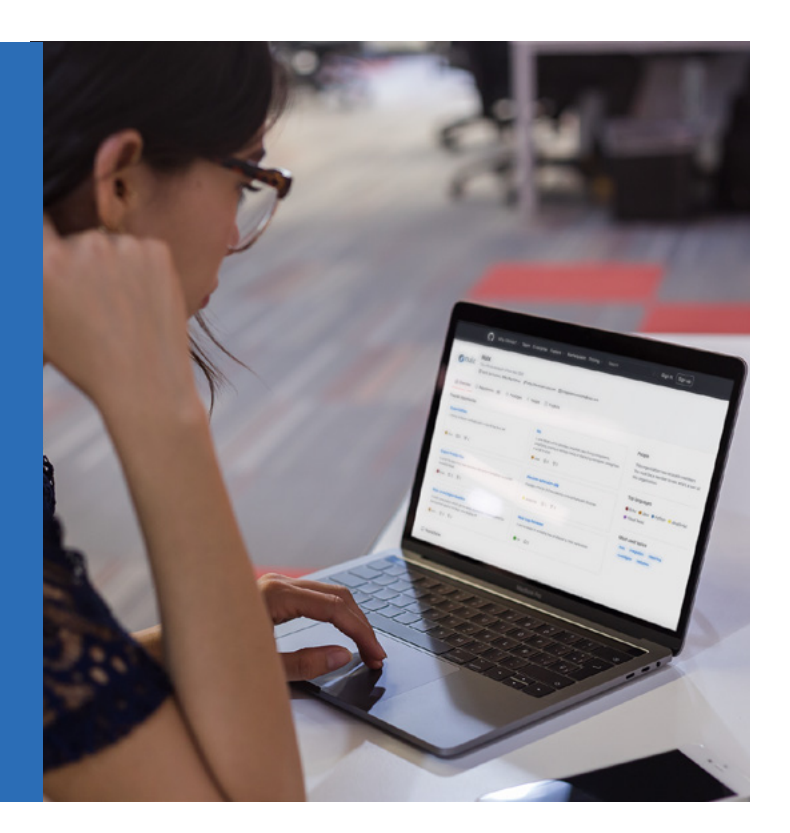

Nuix's GitHub respository hosts publicly available scripts you can use to enhance and extend the functionality of Nuix software. This guide will walk you through the steps of downloading a script from the official Nuix GitHub repository.

# NOTE

All scripts provided by Nuix on GitHub fall under the Apache License 2.0 as described below:

### Copyright 2021 Nuix

Licensed under the Apache License, Version 2.0 (the "License"); you may not use this file except in compliance with the License. You may obtain a copy of the License at: <u>http://www.apache.org/licenses/LICENSE-2.0</u>

Unless required by applicable law or agreed to in writing, software distributed under the License is distributed on an "AS IS" BASIS, WITHOUT WARRANTIES OR CONDITIONS OF ANY KIND, either express or implied. See the License for the specific language governing permissions and limitations under the License.

# STEP 1: GO TO GITHUB

Open your web browser and head over to <u>www.github.com/Nuix</u>. This page will list all the scripts we currently have available. Once you've found the script you're looking for, click on its title.

| ,<br>C                                                                                                    | Mhy Gitt lub? ~ Team Enterpris                                                                                        | e Explore∨ Marketp                                      | lace Pricing ~Search                                                                                              | I Sign in Sign up                                                                                                    |
|----------------------------------------------------------------------------------------------------|----------------------------------------------------------------------------------------------------|---------------------------------------------------------|----------------------------------------------------------------------------------------------------|----------------------------------------------------------------------------------------------------|
| Onuix Nuix<br>The official<br>© tarm, So                                                                          | account of the Nuke SDK<br>System, Milley Way Galaxy - & http://deve                                                  | opernukcom 🛛 integrated i                               | olutione@wuk.com                                                                                                  |                                                                                                    |
| 🙆 Overview 🗍 Reposits                                                                                             | vies (97) 🗇 Packages 🗚 Pec                                                                                            | ple 🔄 Projects                                          |                                                                                                    |                                                                                                    |
| lopular repositories                                                                                              |                                                                                                    |                                                         |                                                                                                    |                                                                                                    |
| SuperUtilities<br>A library of helper methods built on top of the Hule AR                                         |                                                                                                    | No.<br>A Java library which p<br>owefing a sattings dia | rovides simplified Java Swing components, simplifying<br>dog or displaying a program dialog from a script in Mule | People<br>This organization has no public members. Yo<br>must be a member to see who's a part of the<br>organization. |
| • 344 \$20 ¥2                                                                                                    |                                                                                                    | •10-3 ¥) ¥                                              | 1                                                                                                    |                                                                                                    |
| Expert Profile-Plus<br>A conjet for experting case metacata into various formats or as custom<br>metaclata fields |                                                                                                    | discover-extension<br>Provides Allts for ULB            | n-odik<br>Hendiona to communicate with Discover                                                                   | Top languages<br>Ruby Diava OlavaŠcript Dython<br>Visual Bacic                                                        |
| ● Nuby ☆1 ¥2                                                                                                    |                                                                                                    | 😑 Imalicript 🖄 J                                        | ¥ 2                                                                                                    |                                                                                                    |
| Nuix Java Engine Baseline<br>A basic lava project which can be<br>development against the Nuix Ja                 | gine Eachne Nuis Log Reineair<br>(ge shich to be saily aligned as a sering point for<br>print the Nuis as exploy all. |                                                         | Most used topics<br>nuix integration reporting export<br>invertigate                                              |                                                                                                    |
| ●28-5 \$P2                                                                                                    |                                                                                                    | ● (r · ☆)                                               |                                                                                                    |                                                                                                    |
| Repositories                                                                                                    |                                                                                                    |                                                         |                                                                                                    |                                                                                                    |
| O End a resolution                                                                                                |                                                                                                    |                                                         | Type = Language = Sort =                                                                                          |                                                                                                    |

Figure 1: Nuix GitHub landing page

#### STEP 2: CHECK OUT THE SCRIPT BEFORE YOU DOWNLOAD

Once you've selected a script, or if you've clicked on a direct link to a script, you will be taken to the script's repository page. This page will have a description and quick overview of the script. Once you've decided you want to download this script to try out, click the "Releases" link along the right-hand side for download options.

|              |                      |                                 | Duden the           | iki () Security •••                                |
|--------------|----------------------|---------------------------------|---------------------|----------------------------------------------------|
| ٢            | master +             | G                               | o to file 🛓 Code 👻  | About                                              |
|              | JuicyDragon Added    | imaging profile support 📖       | on Oct 17, 2019 🕥 7 | A script which can expor<br>multiple family member |
|              | Ruby/ExportFamil     | Added imaging profile support   | 2 years ago         | with bookmarks                                     |
| ۵            | .gitattributes       | Added .gitattributes            | 3 years ago         | pdf nuix                                           |
| ۵            | .gitignore           | Added imaging profile support   | 2 years ago         | Readme                                             |
| 0            | LICENSE.TXT          | Initial GitHub commit           | 3 years ago         | 4 Apache-2.0 License                               |
| ٥            | README.MD            | Added imaging profile support   | 2 years ago         |                                                    |
| =            | README.MD            |                                 |                     | Releases 4                                         |
| := README.MD |                      |                                 |                     | Version 1.14.0 Latest                              |
| I            | Export Fai           | mily PDFs                       |                     | 3 releases                                         |
|              | License Apache 2.0 S | cript Tested in Nuix 8.0        |                     |                                                    |
|              | lieu the Cithhub are | ject here or download the lates | t release here.     | Packages                                           |
|              | new the Gitmub pro   |                                 |                     | No packages published                              |
| 1            | new the Github pro   |                                 |                     |                                                    |
| 1            | Overview             |                                 |                     |                                                    |

Figure 2: Script details page

#### **STEP 3: DOWNLOAD THE APPROPRIATE SCRIPT VERSION**

The releases page lists all the versions available for the chosen script. The most recent release will always be listed on the top. Unless you know of or were instructed to download a specific version, you'll most likely want to download the latest release. To download the script, simply click on the .zip link listed under the "Assets" section of the version you wish to download.

| uix / Export-Fami                         | ly-PDFs                                                                                                    | 다 Notifications ☆                                                                                                    | Star 1 Y Fork                                                                                                    |
|-------------------------------------------|----------------------------------------------------------------------------------------------------|----------------------------------------------------------------------------------------------------|----------------------------------------------------------------------------------------------------|
| Code 💿 Issues                             | 11 Pull requests ③ Actions                                                                                                    | 凹 Projects 🛛 🕮 Wiki                                                                                                    | ③ Security •                                                                                                    |
| eases Tags                                |                                                                                                    |                                                                                                    |                                                                                                    |
| (Latest release)<br>v1.14.0<br>•• 5c9959e | Version 1.14.0                                                                                                    | on Mar 17, 2020                                                                                                    |                                                                                                    |
| Compare +                                 | Added Setting Us                                                                                                    | se MSG containe<br>[name}                                                                                                    | r item's                                                                                                    |
|                                           | When Nuix processes an M<br>on the contents of the MSC<br>processing an MSG email fi<br>item and its descendants b<br>want the naming of the cor<br>this option will use MSG ite<br>when the given item is a di | SG file, Nuix creates a separ<br>i file. For example an email<br>le. In many instances you w<br>ut not the MSG file they can<br>bbined PDF to be that of th<br>m's name as the value of th<br>rect descendant of an MSG | rate nested item base<br>item is created when<br>ill export the email<br>ne from, but you may<br>e MSG file. Checking<br>the placeholder {name<br>file. |
|                                           | Assets 3                                                                                                    |                                                                                                    |                                                                                                    |
|                                           | <ul> <li>ExportFamilyPDFs_v1.14.0</li> <li>Source code (zip)</li> </ul>                                                                                                    |                                                                                                    | 254 K8                                                                                                    |
|                                           |                                                                                                    |                                                                                                    |                                                                                                    |
|                                           | Source code (tar.gz)                                                                                                    |                                                                                                    |                                                                                                    |
|                                           |                                                                                                    |                                                                                                    |                                                                                                    |

Figure 3: Script versions list

### **STEP 4: EXTRACT AND INSTALL THE SCRIPT**

Once the script has finished downloading, extract the contents of the .zip file to your scripts directory and you're all set.

# Snuix

Nuix (<u>www.nuix.com, ASX:NXL</u>) creates innovative software that empowers organizations to simply and quickly find the truth from any data in a digital world. We are a passionate and talented team, delighting our customers with software that transforms data into actionable intelligence and helps them overcome the challenges of litigation, investigation, governance, risk and compliance.

| APAC                       | EMEA                 | NORTH AMERICA        |
|----------------------------|----------------------|----------------------|
| Australia: +61 2 8320 9444 | UK: +44 203 934 1600 | USA: +1 877 470 6849 |

Nuix (and any other Nuix trademarks used) are trademarks of Nuix Ltd. and/or its subsidiaries, as applicable. All other brand and product names are trademarks of their respective holders. Any use of Nuix trademarks requires prior written approval from the Nuix Legal Department. The Nuix Legal Department can be reached by e-mail at Legal@nuix.com.

THIS MATERIAL IS COMPRISED OF INTELLECTUAL PROPERTY OWNED BY NUIX LTD. AND ITS SUBSIDIARIES ("NUIX"), INCLUDING COPYRIGHTABLE SUBJECT MATTER THAT HAS BEEN NOTICED AS SUCH AND/OR REGISTERED WITH THE UNITED STATES COPYRIGHT OFFICE. ANY REPRODUCTION, DISTRIBUTION, TRANSMISSION, ADAPTATION, PUBLIC DISPLAY OR PUBLIC PERFORMANCE OF THE INTELLECTUAL PROPERTY (OTHER THAN FOR PREAPPROVED INTERNAL PURPOSES) REQUIRES PRIOR WRITTEN APPROVAL FROM NUIX.